Visionable 🎏 🛛 How to join via email link

# Click the link in the email

#### Visionable Meeting Invitation - Test call

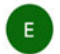

• england.visionable@nhs.net <england.visionable@nhs.net>
To: • Lee Henderson

Today at 11:2

Meeting Name: Test call Date/Time: Wed Dec 21 11:25:00 2022 GMT Meeting Owner: Enoch Asumang

# Click "Join in browser"

# Click "Join as guest"

| Visionable                                                      |                                       | How would you like to join? |  |
|-----------------------------------------------------------------|---------------------------------------|-----------------------------|--|
| Test c:<br>December 21st 2022, 11:25                            | all<br>am (Europe, London)            | Log in Join as a Guest      |  |
| Open the Visionable app<br>Already have it installed? Try again | Join in browser<br>No download needed |                             |  |

### Enter your name and click OK

| Enter your name |  |
|-----------------|--|
| OK Cancel       |  |

- Check for the pop-up screen and allow the use of the devices
- You will then be taken into the meeting

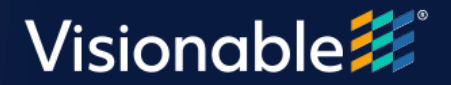